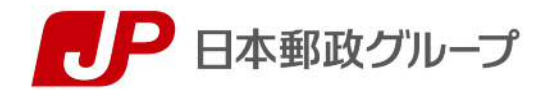

# PRESS RELEASE

報道関係者各位

2019年 9月 17日 株式会社ゆうちょ銀行

#### ~ゆうちょ銀行から"新しいべんり"なサービスのご提供~ 「ゆうちょ Pay」機能追加について

株式会社ゆうちょ銀行(東京都千代田区、取締役兼代表執行役社長 池田 憲人、以下「ゆうちょ 銀行」)は、2019 年 9 月 17 日(火)から、スマホ決済サービス「ゆうちょ Pay」に機能追加 をしま すのでお知らせいたします。

今回の機能追加により、「ゆうちょ Pay」をよりご利用いただきやすくなります。

1 アプリリリース日時

#### 2019 年 9 月 17 日 (火) 18 時以降

2 追加機能

| 追加機能       | 機能概要                                                   |
|------------|--------------------------------------------------------|
| 使えるお店検索機能  | ゆうちょ Pay が使えるお店等を検索する機能                                |
| クーポン機能**   | アプリ内で取得したクーポンをゆうちょ Pay が使えるお店で利用できる機能<br>(クーポンは順次配信予定) |
| ユーザー入力型静的  | 店頭に掲示してあるQRコードをユーザーが読み取り、金額等を入力して支                     |
| QR コード決済機能 | 払いを完了する決済機能                                            |

※ クーポンのご利用いただけるお店については、順次「ゆうちょ Pay」のお知らせ機能等でお知らせ いたします。

3 サービス概要

「ゆうちょ Pay」は、ゆうちょ銀行の口座をお持ちのお客さまが、ゆうちょ銀行とご契約いた だいた店舗等での代金のお支払いの際、専用のスマートフォンアプリを操作する事で、予め登録 したゆうちょ銀行口座から代金を即時に引き落とす、クレジットカードの登録や事前チャージ等 の必要がない銀行口座直結型のスマホ決済サービスです。

4 ご利用イメージ

ご利用イメージについては、「別紙」をご参照ください。

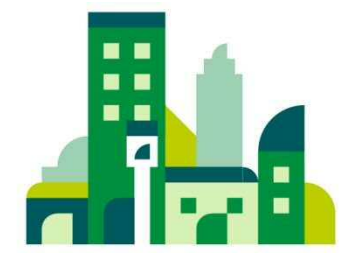

## 「ゆうちょ Pay」の使えるお店検索機能 利用イメージ

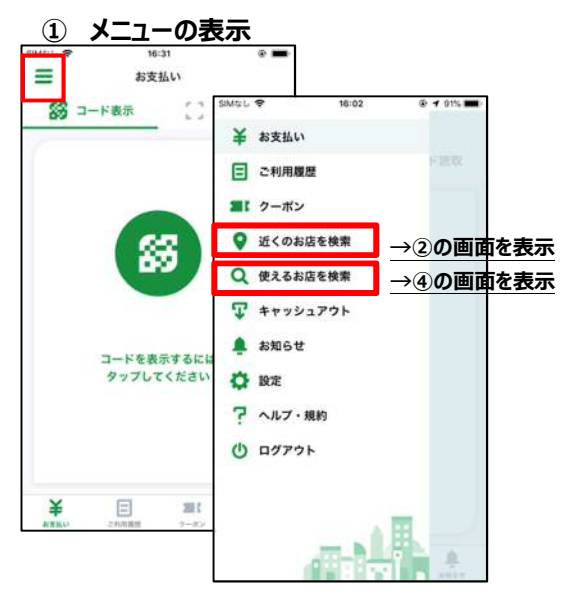

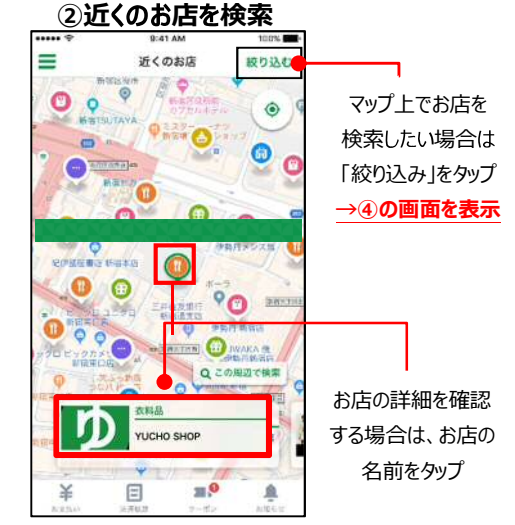

マップ上のピンをタップ

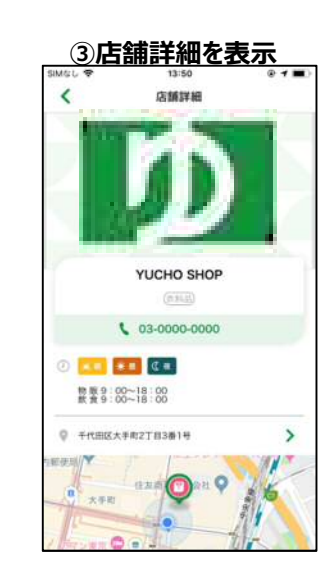

左上の「メニューマーク」をタップし、メニューを 表示し、「近くのお店を検索」もしくは「使える お店を検索」をタップ

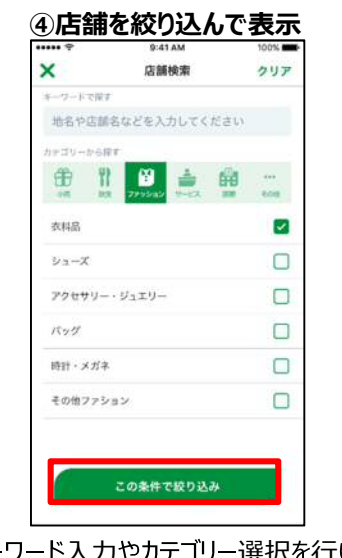

キーワード入力やカテゴリー選択を行い 「この条件で絞り込み」をタップ ●検索結果からお店を選択
● 1500 ● 1000 ● 10000 ● 1000 ● 1000 ● 1000 ● 10000 ● 1000 ● 1000 ● 1000 ● 1000 ●

検索条件に応じた結果が表示されるため、お店をタップして選択

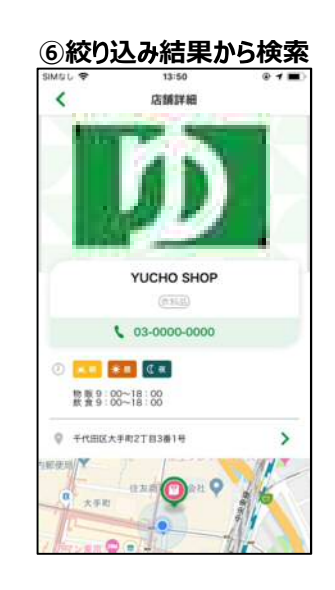

## 「ゆうちょ Pay」のクーポン機能 利用イメージ

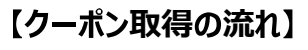

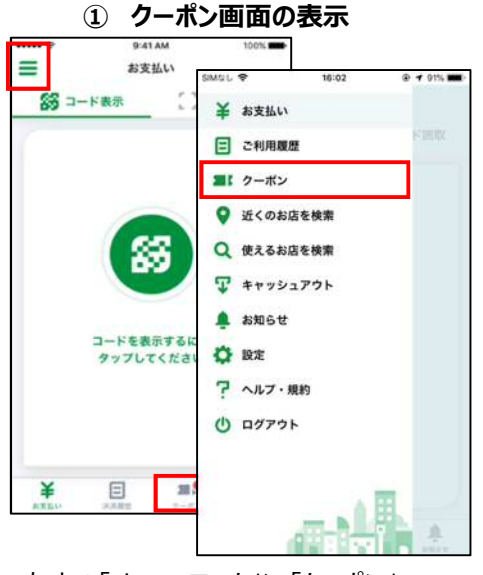

左上の「メニューマーク」>「クーポン」 もしくは画面下部の「クーポン」をタップ 【クーポンご利用の流れ】

④利用するクーポンを選択

20:29

クーボン

クーボンお知らせをもっと見る

ゆうちょ食堂で使える30%OFFクーボンが配信されました!【詳細を見てクーボンをGET】

@ -2 60% m

STINE V

1804 1804

〇〇食堂で使える5%OFF クーポン

<

ゆうちょ食堂

お会計時にクーボンをご利用でお会計から 30%OFF | お食事だけでなくグッズの購入チャ ンス |

※レジご精算前に画面をご提示ください。ご提示いただけない場合は、割引きをご利用いただ

けません。 ※1画面につき1名様のみご利用いただけます。 ※同一クーボンについては、1回のご来店に1回 までのご利用とさせていただきます。 ※このクーポンのみのご利用はできません。 ※その他割引券との併用はできません。

クーポンを利用してお支払い

「クーポンを利用してお支払い」をタップ

0

-

SIM4/L @

≡

取落したクーボン

CID IBOA

ゆうちょ商店で使える5%

利用したいクーポンをタップ

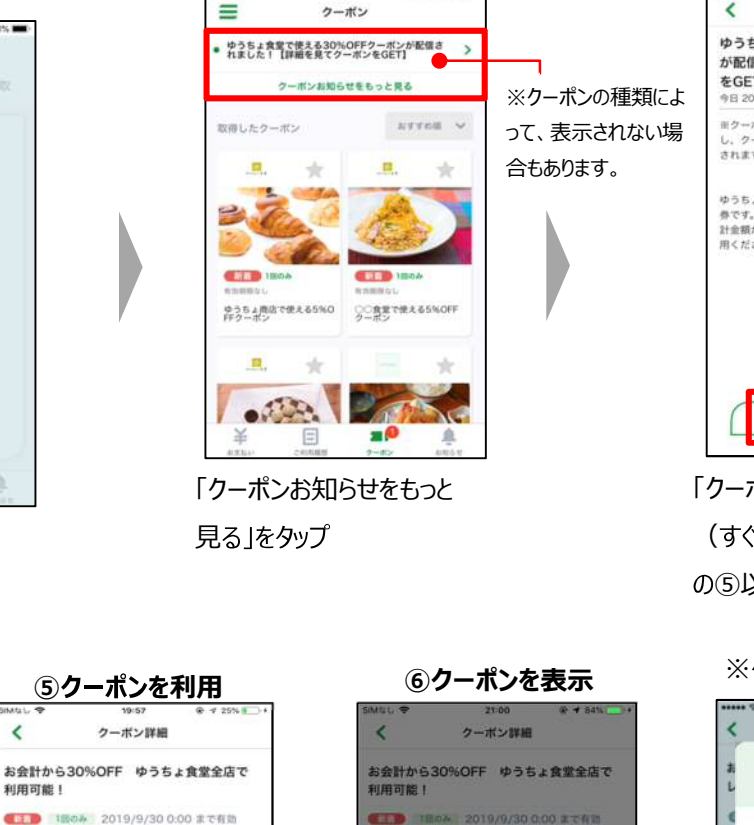

「お金料時にご利用くださ

=クーボンは表示してから30分間有効です。

※このクーポンのみのご利用はできません。 ※その他割引券との併用はできません。

キャンセル

「クーポンを表示」をスライド

クーボンを表示

②クーポンを選択

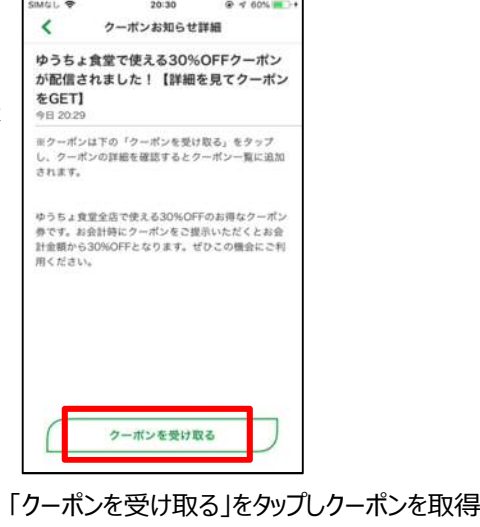

③クーポンを取得

(すぐにご利用する場合は、下記【クーポンご利用の流れ】 の⑤以降をご確認ください)

⑦クーポンを提示 ※クーポンの種類により表示方法が異なります

⑧お支払い

お支払いください

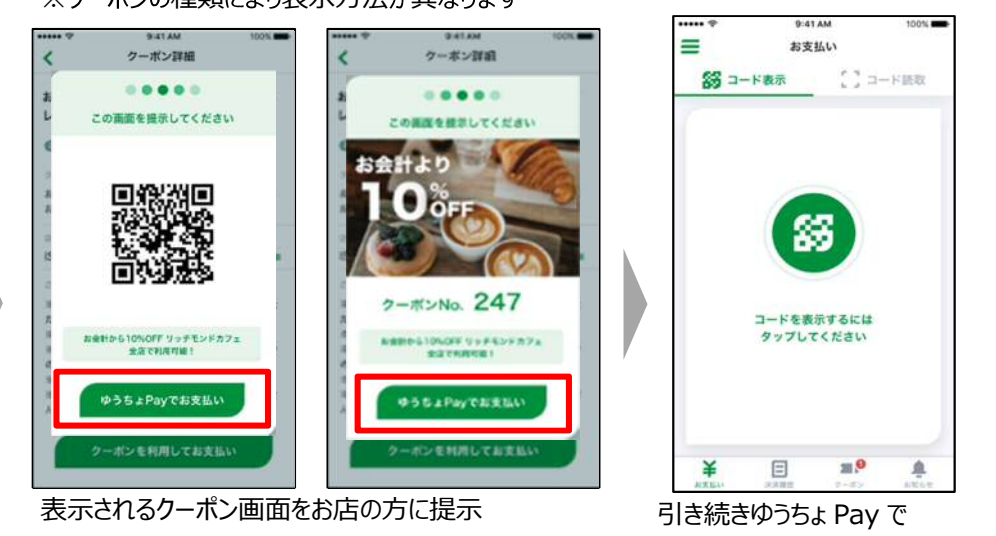

お店の方が確認後、「ゆうちょ Pay でお支払い」をタップ

(別紙)

## 「ゆうちょ Pay」の決済方法の追加 利用イメージ

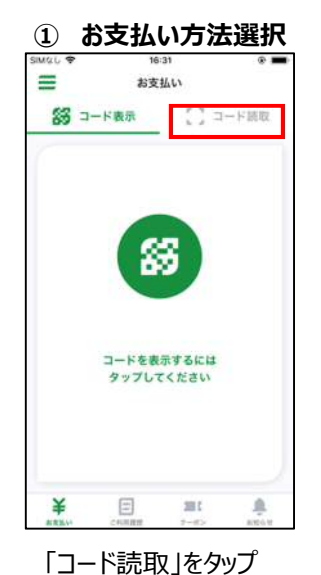

⑤取引暗証番号入力

取引暗証番号を入力してください

2

5

181

8

0

ドラッグストアABC

¥6.640

3

6 MNO

9

 $\bigotimes$ 

×

非关系出来

1

4

7 PORS

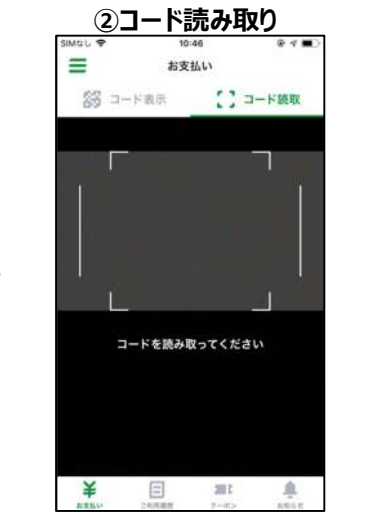

起動したカメラで、お店に設置し てある QR コードを読み取り

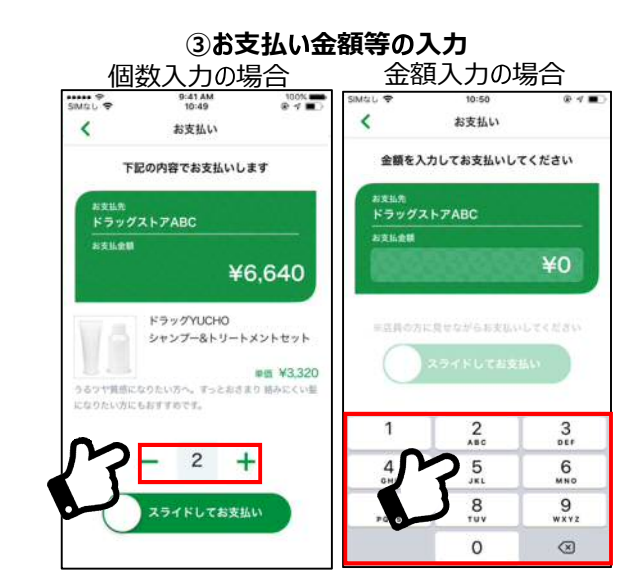

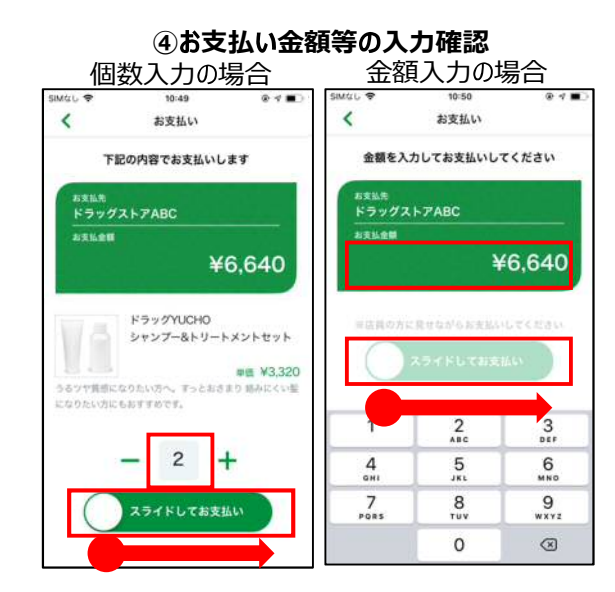

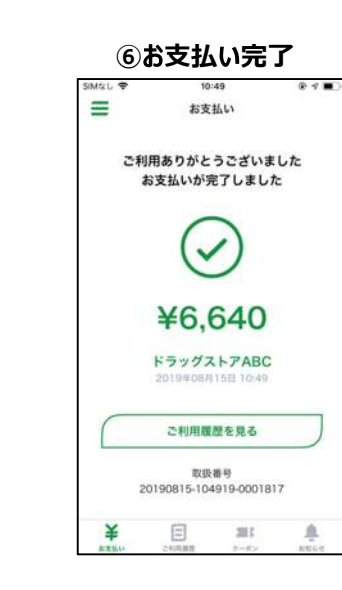

表示された画面で 取引暗証番号を入力